# PC-Talker インストール方法

このたびは、PC-Talker をお買い上げいただき、ありがとうございます。 本書では、パソコンサポーター向け(晴眼者)で、マウス操作でのインストール方法について、ご説明いたします。

### PC-Talker を使用する際に必要な動作環境

PC-Talker をインストールするパソコンが、下記の条件を満たしている事をご確認ください。

- パソコン本体
  - PC-Talker 7 Windows 7 32Bit/64bit版
  - PC-Talker 8 Windows 8.1 32Bit/64bit版
  - PC-Talker 10 Windows 10 32Bit/64bit版
  - DVD-ROMドライブ(インストール時に、必要)

ハードディスク インストール時 <u>3GB 以上の空き容量</u>(Windows の動作には、16GB 以上の空容量が必要) 1GB 以上のシステムメモリー(推奨 2GB 以上)、Windows 64Bit 版は、2GB 以上(推奨 4GB 以上) WAVE 出力可能なサウンド機能(Direct Sound 対応サウンドカード/内蔵サウンド機能搭載パソコン)

### PC-Talker インストール

- ① パソコンの電源を入れ、Windows を起動します。
- ② PC-Talker の DVD-ROM をドライブに挿入します。(PC-Talker 7 は、⑤へ)

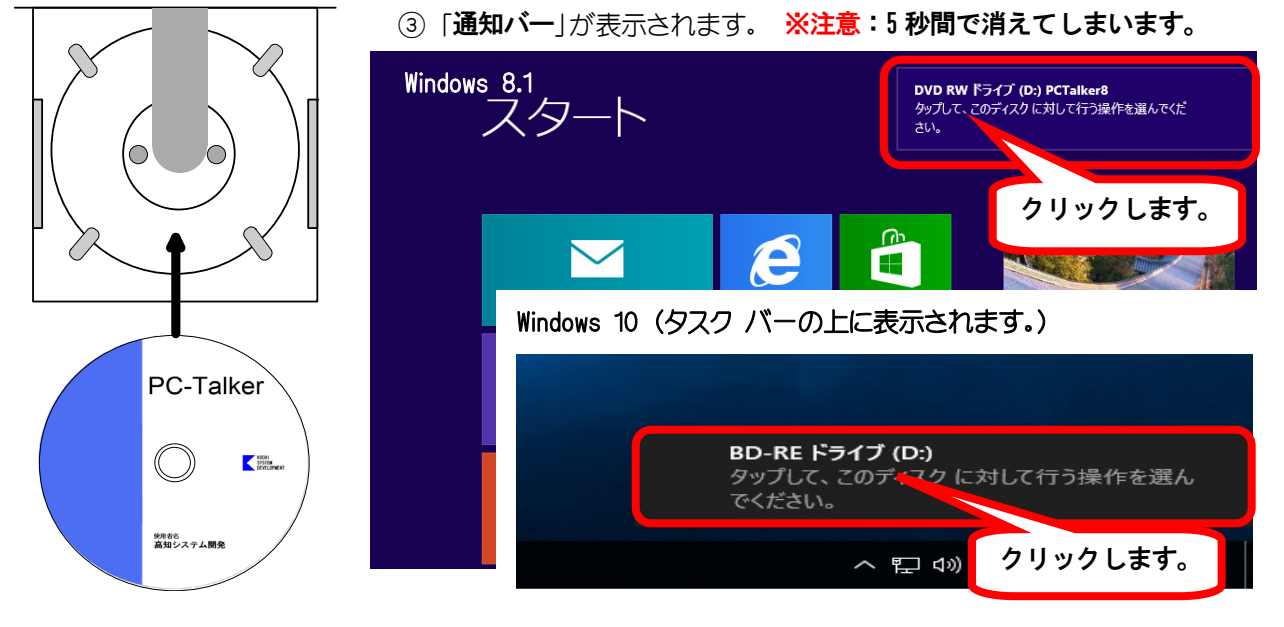

通知バーが消えてしまった時は、Windows キーとEを、押してエクスプローラーを起動します。

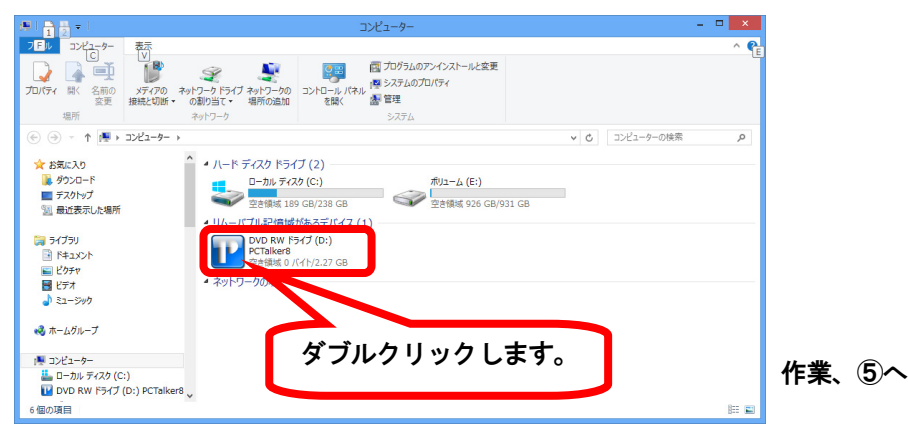

④「Setup\_pt8X. exe の実行」にマウスカーソルを合わせ、左クリックします。

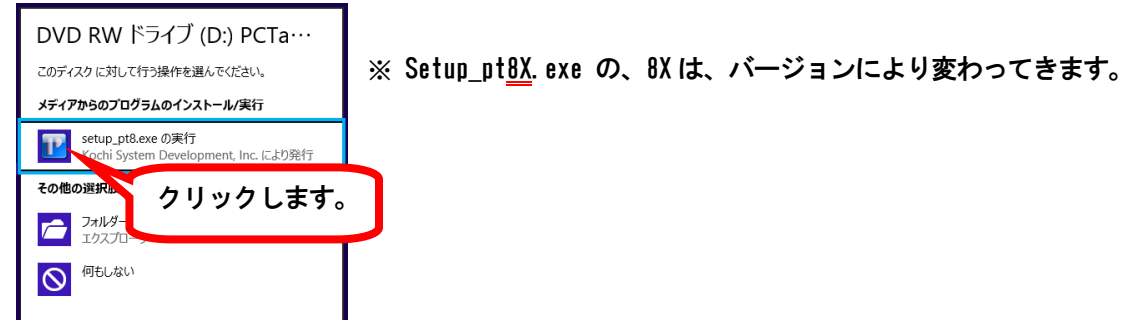

⑤ 面が暗くなり警告音が鳴り、「ユーザーアカウント制御」のダイアログが出ます。

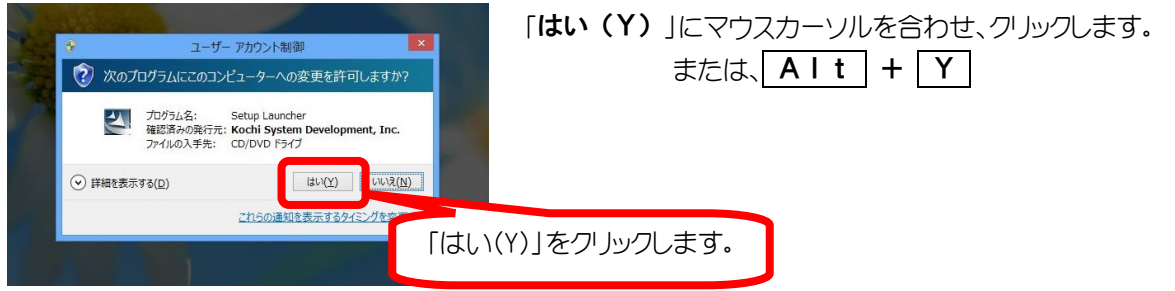

⑥ 使用許諾書 を確認します。内容に同意する場合は「はい(Y)」で、 🖉 を押します。

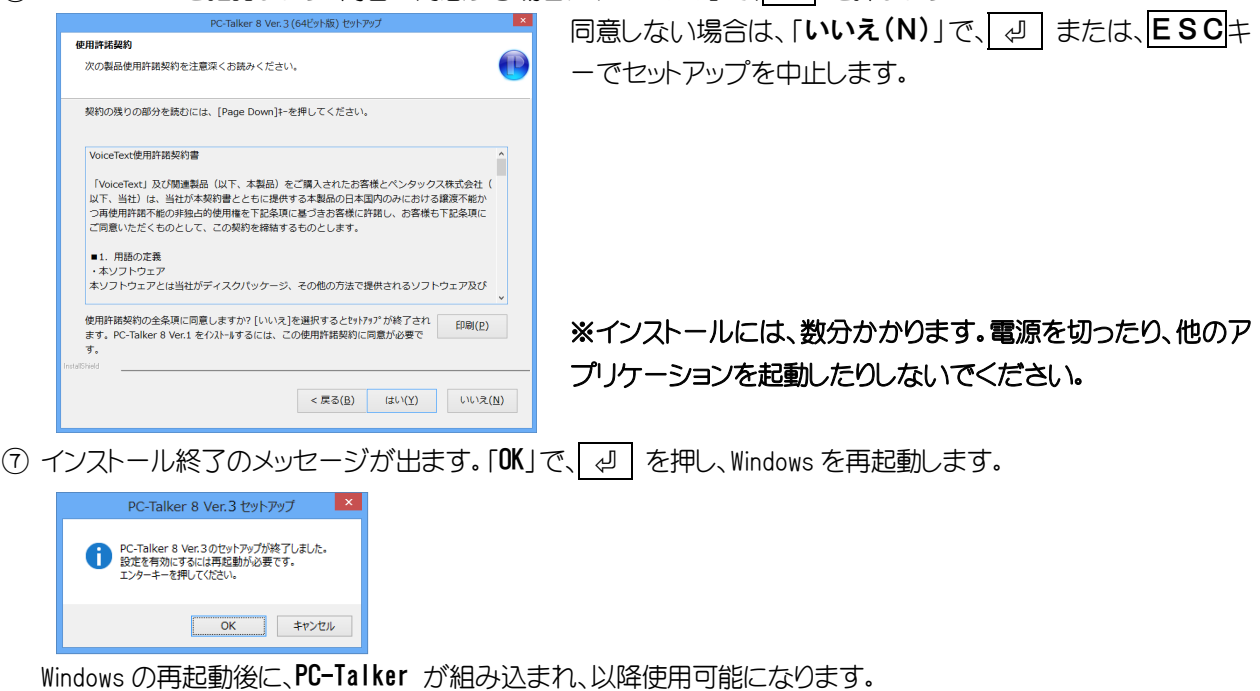

### ご注意

パソコンの音声ボリュームは、適音でご使用ください。

イヤホンやヘッドホン等を利用される場合、大きな音量での、長時間ご使用は、耳に悪い影響を及ぼす恐れがあります。長時間ご使用される場合は、必ず休憩をお取り下さい。

アプリケーションにより、情報を読み上げることができない事や、正確に読み上げない事があります。

他のスクリーンリーダー等と同時に使用すると、不具合を生じる場合があります。

## <mark>く</mark> 🚓 高知システム開発